## Einrichtung Outlook 2021

### Inhaltsverzeichnis

- Vorwort
- Einrichtung
  - Kurzanleitung
  - · Schritt-für-Schritt Anleitung

#### Vorwort

Diese Anleitung wurde auf Windows 10 mit Outlook 2021 erstellt und getestet.

Die in dieser Anleitung verwendeten Daten sind beispielhaft. Bitte verwenden Sie die für Ihren Mail-Account passenden Daten.

#### Kurzanleitung

Zur Einrichtung von Outlook 2021 nutzen Sie bitte folgende Daten:

Server für eintreffende Mails:z.B. server01.virtualhosts.deServer für ausgehende Mails:z.B. server01.virtualhosts.de(Name des Servers kann abweichen. Bitte schauen Sie in Ihre Unterlagen nach dem korrekten<br/>Servernamen.)

Als Posteingangsprotokolle stehen Ihnen IMAP und POP3 zur Verfügung. Sie haben bei uns die Möglichkeit sämtliche Mails verschlüsselt zu empfangen und senden. Dies empfehlen wir auch unseren Kunden. Für ein Empfang von Mails können folgende Ports verwendet werden:

| Port für IMAP lautet: | 993 |
|-----------------------|-----|
| Port für POP3 lautet: | 995 |

Für den Versand von Mails kann der folgende Port verwendet werden:

Port für SMTP lautet: 465

Bitte verwenden Sie überall SSL/TLS als Verschlüsselung. Als Benutzernamen können Sie die Mail-Adresse oder die LoginID nutzen.

#### Schritt-für-Schritt Anleitung

- 1. Öffnen Sie Outlook auf Ihrem PC
- 2. Sofern Sie noch kein Mail-Account eingerichtet haben, fragt Outlook Sie nun nach dessen Einrichtung.

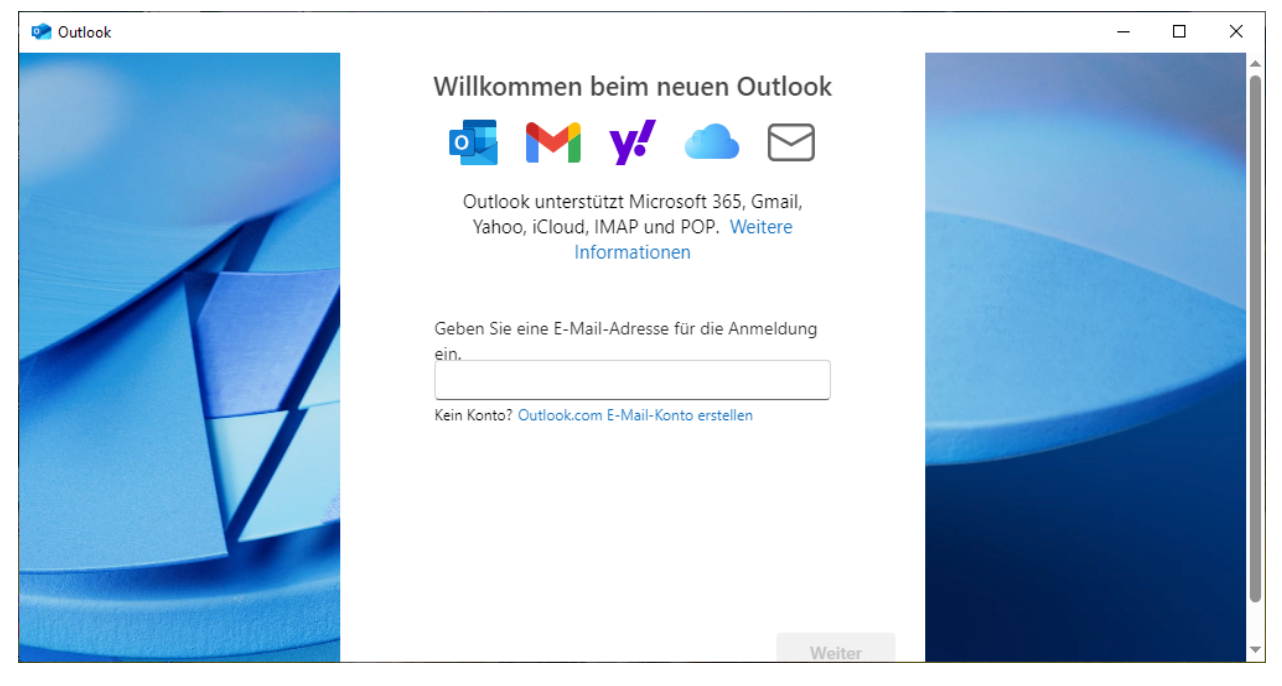

Falls Sie bereits ein Mail-Account eingerichtet haben, klicken Sie links unten auf "Konto hinzufügen".

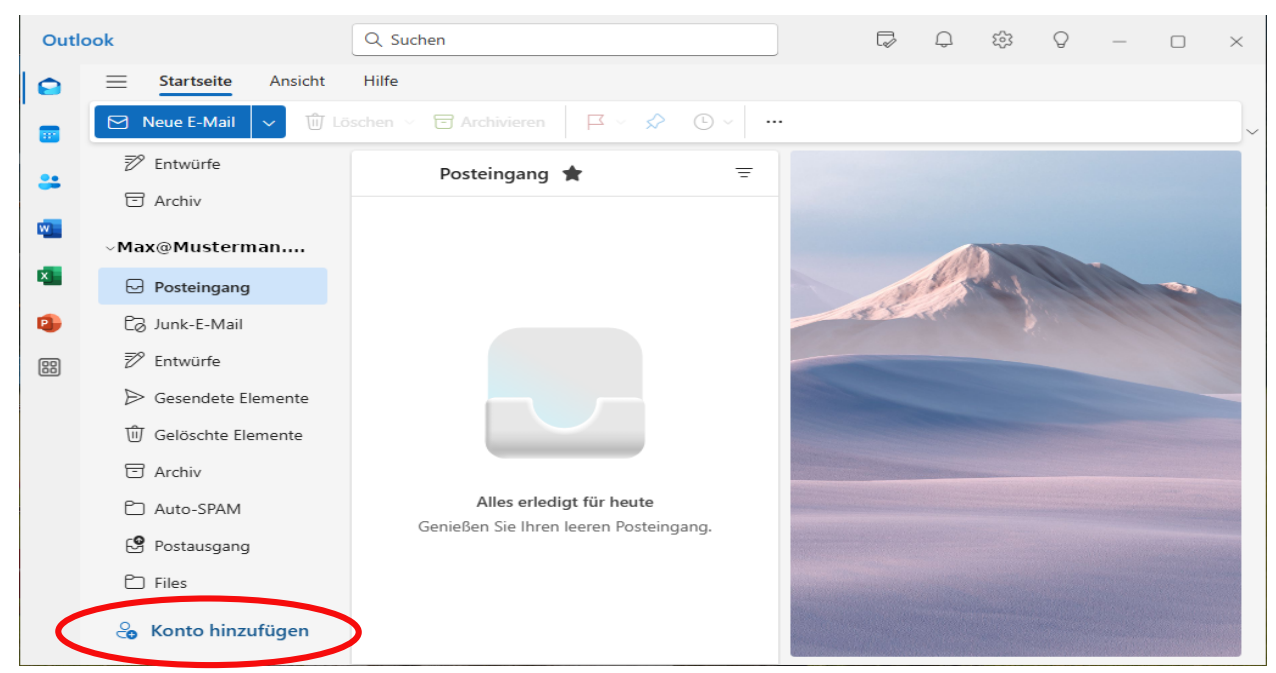

### Einrichtung Schritt-für-Schritt Anleitung

3. Geben Sie Ihre E-Mail-Adresse ein und klicken Sie auf "Weiter"

| 🕐 Outlook |                                                                                                    | - 🗆 X |
|-----------|----------------------------------------------------------------------------------------------------|-------|
|           | Willkommen beim neuen Outlook   Image: Image: Imag |       |
|           | Problembehandlung Weiter Erweitertes Setup                                                                                                    |       |

4. Wählen Sie IMAP oder POP aus

| Wählen Sie Ihren E-Mail-Anbieter au     | ×<br>Is |
|-----------------------------------------|---------|
| Max@Maxmustermann.de                    |         |
| 💴 @outlook.com, @live.com, @hotmail.com | -       |
| Gmail                                   |         |
| Yahoo                                   |         |
| iCloud                                  |         |
| IMAP                                    |         |
| РОР                                     | ļ       |
| Abbre                                   | chen    |

#### Schritt-für-Schritt Anleitung

| 5. Geben Sie nun da | as Kennwort zu Ihrer Mailbox ein.                                                                                                    |     |
|---------------------|----------------------------------------------------------------------------------------------------|-----|
| 💽 Outlook           |                                                                                                    | - 0 |
|                     | IMAP   Max@Mustermann.de     Image: Constraint of the second second seco |     |

 $\times$ 

6. Klicken Sie auf den Schalter "Mehr anzeigen", um die Konfiguration Ihrer Mailbox anzupassen. Dies ist notwendig, damit Mails korrekt abgerufen werden können.

#### Schritt-für-Schritt Anleitung

7. Geben Sie die weiteren Informationen zu Ihrem E-Mail-Account an

| 🕐 Outlook |                                                                                                    | – 🗆 X |
|-----------|----------------------------------------------------------------------------------------------------|-------|
| Veltock   | IMAP<br>Max@Mustermann.de<br>MAP-Eingangsserver * Port *<br>imap.Mustermann.de 993<br>Sicherer Verbindungstyp<br>SSL/TLS (empfohlen) v<br>SMTP-Konfiguration<br>SMTP-Benutzername *<br>Max@Mustermann.de<br>SMTP-Kennwort |       |
|           | Weiter Anbieter auswählen                                                                                                    |       |

IMAP/POP Eingangsserver

z.B. server01.virtualhosts.de

(Name des Servers kann abweichen. Bitte schauen Sie in Ihre Unterlagen nach dem korrekten Servernamen.)

Je nachdem welches Protokoll Sie verwenden, wählen Sie folgenden Ports:

| Für IMAP:                | 993     |
|--------------------------|---------|
| Für POP3:                | 995     |
| Sicherer Verbindungstyp: | SSL/TLS |

### Einrichtung Schritt-für-Schritt Anleitung

| 🕐 Outlook                             |                                                                                                    | _ | $\times$ |
|---------------------------------------|----------------------------------------------------------------------------------------------------|---|----------|
| © Outlook                             | IMAP<br>Max@Mustermann.de<br>SWITP-DEFINIZEFTIAITIE "<br>Max@Mustermann.de<br>SMTP-Kennwort<br>*****<br>Geben Sie Ihr SMTP-Kennwort ein, wenn es sich von Ihrem IMAP/POP-<br>Kennwort unterscheidet.<br>SMTP-Postausgangsserver * Port *<br>smtp.Mustermann.de 465<br>Sicherer Verbindungstyp | - | ×        |
|                                       | SSL/TLS (empfohlen)                                                                                                    |   |          |
|                                       | Weiter Anbieter auswählen                                                                                                    |   |          |
| ····································· |                                                                                                    |   |          |

SMTP-Benutzername:

Geben Sie hier Ihre Mail-Adresse oder LoginID an

SMTP-Kennwort:

Geben Sie hier Ihr Passwort an

SMTP-Postausgangsserver z.B. server01.virtualhosts.de (Name des Servers kann abweichen. Bitte schauen Sie in Ihre Unterlagen nach dem korrekten Servernamen.)

Für SMTP wählen Sie Port:465Sicherer Verbindungstyp:SSL/TLS

#### Schritt-für-Schritt Anleitung

8. Microsoft fragt nun Details zu Privatsphäreeinstellungen ab. Lesen Sie bitte den Text und klicken anschließend auf "Weiter".

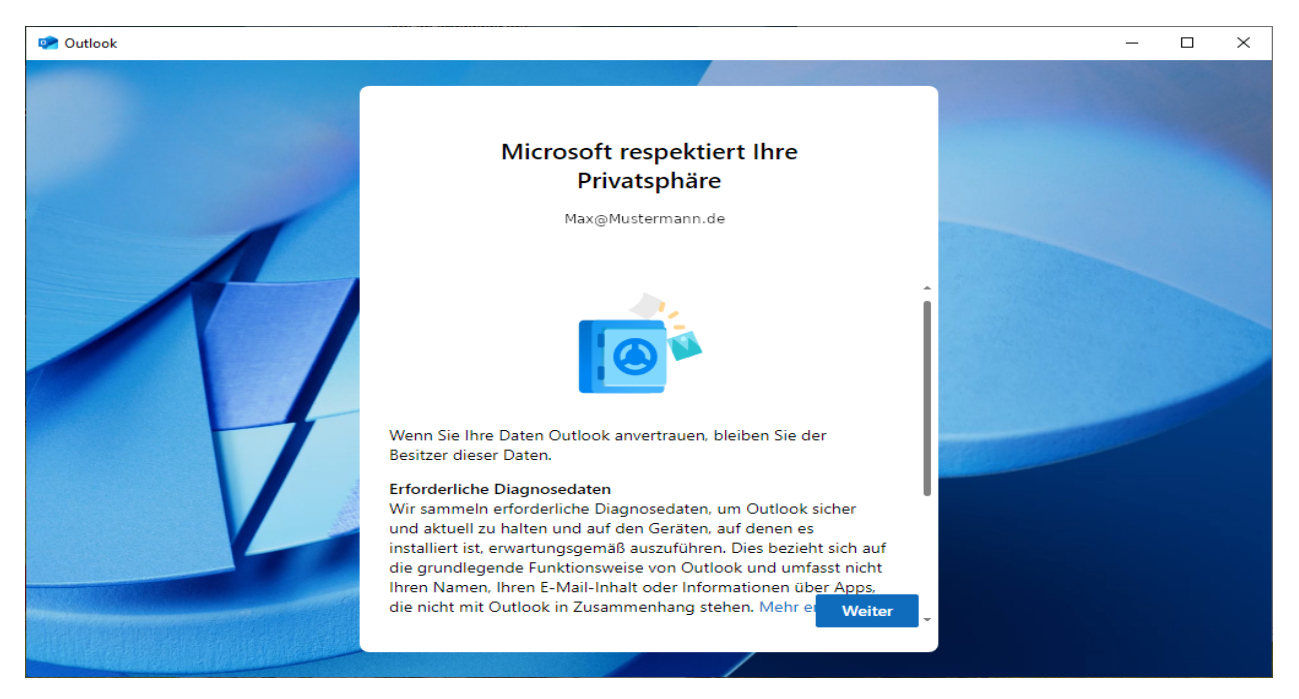

9. Sie werden gefragt, ob Sie optionale Daten senden möchten. Je nach Präferenz wählen Sie "Ja" oder "Nein" und klicken anschließend auf "Annehmen".

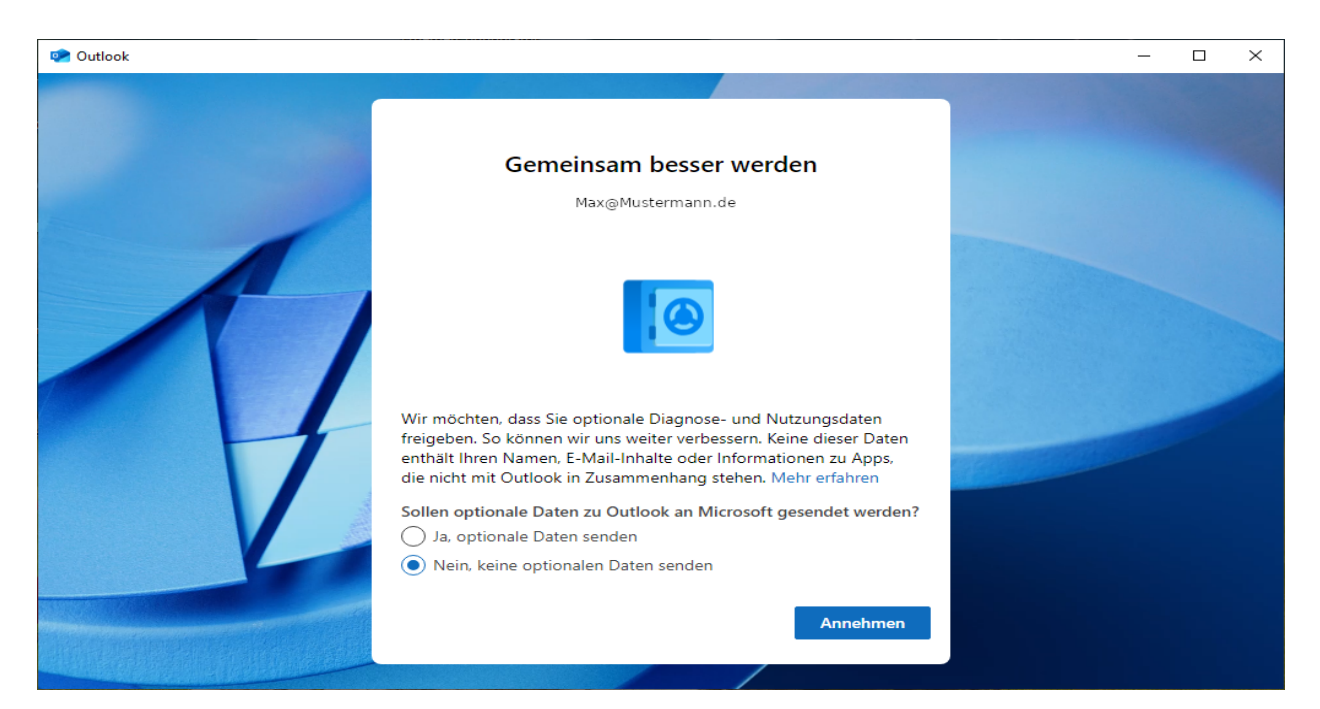

#### Schritt-für-Schritt Anleitung

10. Outlook möchte nun Einstellungen aus Windows übernehmen. Sie können dem mit "Einstellungen übernehmen" zustimmen oder auf "Überspringen" dies nicht durchführen.

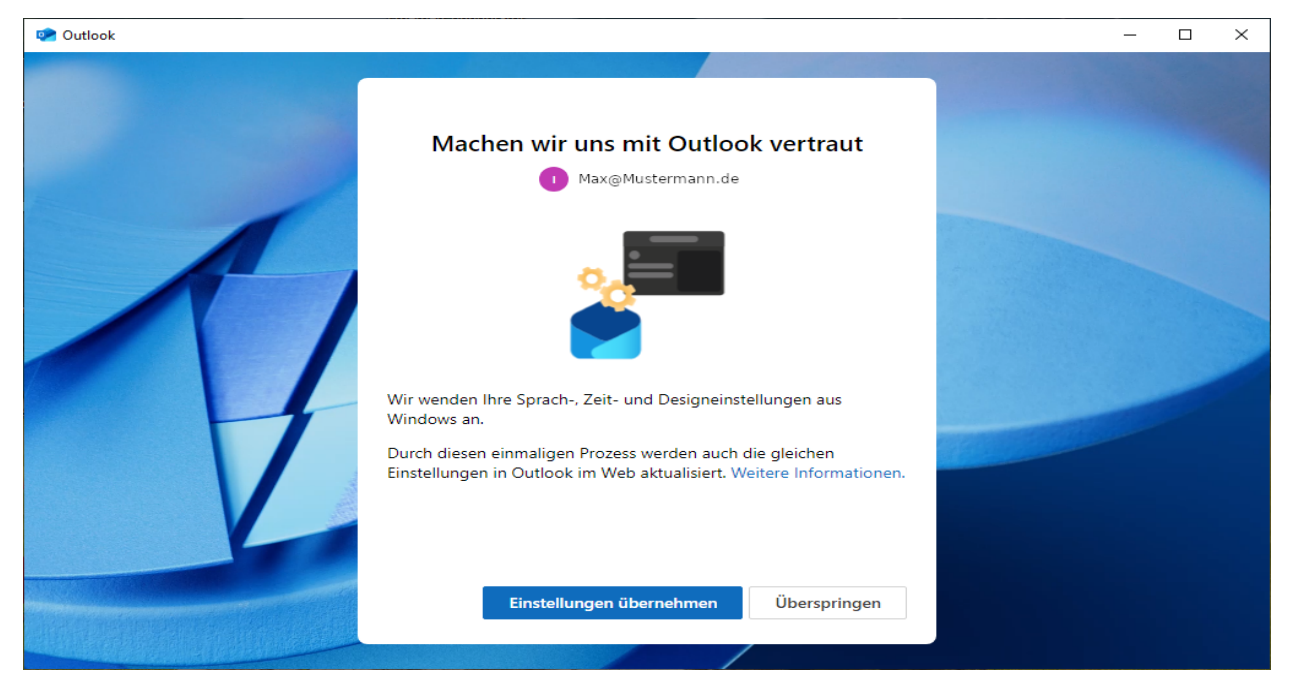

#### Schritt-für-Schritt Anleitung

11. Outlook schließt nun die Einrichtung ab, was einige Zeit dauern kann.

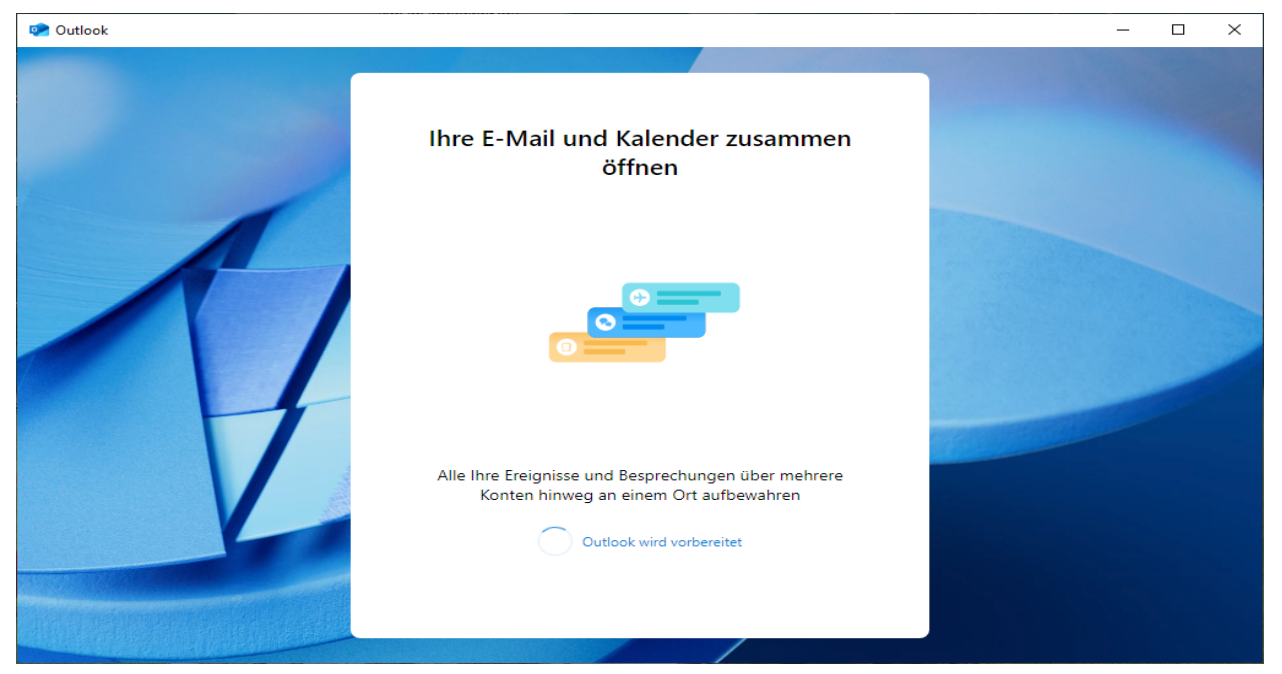

12. Nach Abschluss der Einrichtung gelangen Sie in die Standardansicht von Outlook. Die grundlegende Einrichtung Ihres Mail-Accounts ist damit abgeschlossen und Sie können Outlook nutzen.

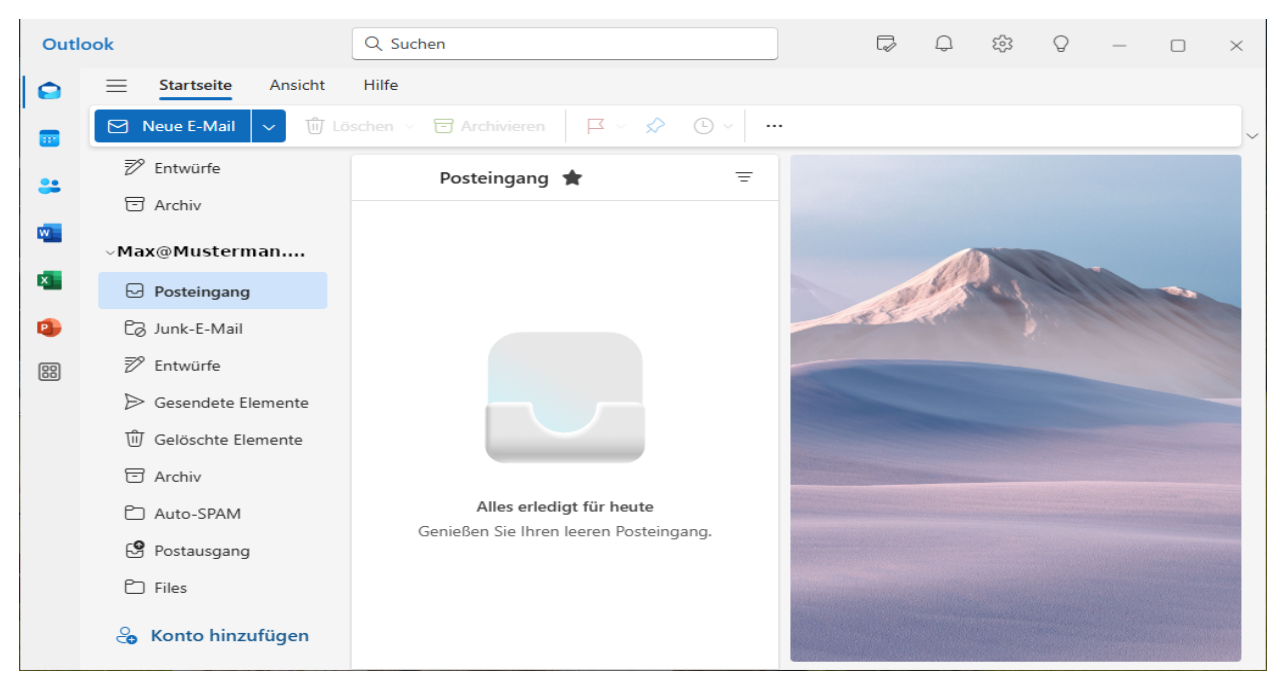